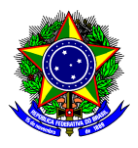

# **GUIA DO USUÁRIO**

# SIPAC

Funcionalidade: Cadastro da Declaração de Percepção de Rendimento Mensal Inferior ao Teto Constitucional
Módulo: SIPAC
Perfil de usuário: Membros da Equipe Executora de Ações de Extensão
Data: 12/07/2023
Versão: 2

| 1.  | INTRODUÇÃO                                                                | 1 |
|-----|---------------------------------------------------------------------------|---|
| 2.  | CADASTRO DA DECLARAÇÃO DE PERCEPÇÃO DE RENDIMENTO MENSAL INFERIOR AO TETO |   |
| CON | ISTITUCIONAL                                                              | 2 |

# 1. INTRODUÇÃO

Este guia tem como objetivo orientar os membros da equipe executora de ação de extensão sobre como cadastrar a Declaração de Percepção de Rendimento Mensal Inferior ao Teto Constitucional. Esta declaração é necessária quando a participação do servidor na ação de extensão é remunerada, pois certifica o cumprimento do que estabelece o inciso XI do art. 37 da Constituição Federal.

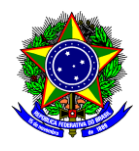

## 2. CADASTRO DA DECLARAÇÃO DE PERCEPÇÃO DE RENDIMENTO MENSAL INFERIOR AO TETO CONSTITUCIONAL

2.1. No SIPAC, na opção "Módulos", acesse o módulo "Protocolo". Em seguida, a opção "Menu". Clique na aba "Documentos" e escolha a opção "Cadastro >> Cadastrar Documento":

|                 |                         |                         | -                |                 |          |
|-----------------|-------------------------|-------------------------|------------------|-----------------|----------|
|                 | Orçamento: 2019         | E Módulos               | 1                |                 |          |
| 11.01.18)       |                         | 🗁 Alterar senha         |                  |                 |          |
|                 |                         |                         |                  |                 |          |
|                 |                         |                         |                  |                 |          |
| s informações c | adastradas aqui não ref | letem no ambiente de pr |                  |                 |          |
| M               | odulos do SIPAC         |                         |                  |                 |          |
|                 |                         |                         |                  |                 |          |
| 6               |                         |                         |                  |                 | _        |
|                 | Controlo                |                         |                  |                 |          |
| Inter           | no                      | Menu                    |                  |                 |          |
| 1               |                         | Menu de prot            | ocolo com aces   | sso a lista de  |          |
| Comp            | ras                     | Tuncionalidade          | es disponíveis i | no modulo.      |          |
| Comparu         |                         | <b>63</b>               |                  |                 |          |
| Infraestr       | utura Liquidação        | de Orcamento            |                  | Processos Do    | cumentos |
| Initidest       | Despesas                |                         |                  | Cadastro        |          |
|                 |                         | 2                       |                  | Cadastrar Doo   | umento   |
| el Protoc       | olo Restaurant          | e Segurança do Trabal   |                  | E Alterna Desur | anterico |
|                 |                         |                         |                  |                 |          |

2.2. Será aberta a janela a seguir:

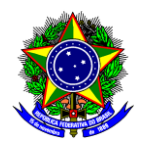

| DADOS DO DOCUMENTO                                                                                                    |  |  |  |
|----------------------------------------------------------------------------------------------------|--|--|--|
| Tipo do Documento: * DECLARAÇÃO DE PERCEPÇÃO DE RENDIMENTO MENSAL                                                                                                    |  |  |  |
| Natureza do Documento: * OSTENSIVO 🗸                                                                                                    |  |  |  |
| Ostensivo: documento cujo teor deve ser do conhecimento do público em geral e ficará disponível                                                                                                    |  |  |  |
| para consulta na área pública do sistema.                                                                                                    |  |  |  |
| Documentos que contiverem informações pessoais (CPF, RG, dados bancários, endereço) devem                                                                                                    |  |  |  |
| ser Cadastrados como RESTRITO.                                                                                                    |  |  |  |
| Informe o nome do(a) servidor(a).                                                                                                    |  |  |  |
| Assunto Detalhado: *                                                                                                    |  |  |  |
|                                                                                                    |  |  |  |
| (1000 caracteres/33 digitados)                                                                                                    |  |  |  |
|                                                                                                    |  |  |  |
| Observações:                                                                                                    |  |  |  |
|                                                                                                    |  |  |  |
|                                                                                                    |  |  |  |
| (700 caracteres/0 digitados)                                                                                                    |  |  |  |
| Forma do Documento: \star 🔿 Documento Físico 🛛 🖲 Escrever Documento 🛛 🔿 Anexar Documento Digital                                                                                                    |  |  |  |
| Escrever Documento                                                                                                    |  |  |  |
|                                                                                                    |  |  |  |
| ATENÇAO: evitar copiar e colar textos já formatados, pois os mesmos acabam gerando erros de formatação ao imprimir o documento, o ideal<br>seria copiar apenas o texto e realizar a formatação abaixo ou carregar de algum modelo existente.                                                                                                    |  |  |  |
|                                                                                                    |  |  |  |
|                                                                                                    |  |  |  |
| CARREGAR MODELO CARREGAR MODELO UNIDADE                                                                                                    |  |  |  |
| CARREGAR MODELO CARREGAR MODELO UNIDADE                                                                                                    |  |  |  |
| Arquivo + Editar + Inserir + Visualizar + Formatar + Tabela +                                                                                                    |  |  |  |
| CARREGAR MODELO       CARREGAR MODELO UNIDADE         Arquivo -       Editar -       Inserir -       Visualizar -       Formatar -       Tabela -         B       I       U       -       Image: Image:                                     |  |  |  |
| CARREGAR MODELO       CARREGAR MODELO UNIDADE         Arquivo - Editar - Inserir - Visualizar - Formatar - Tabela -         B       I       U       S       -       IA       >       IS       IS <td< td=""></td<>                                                                                                    |  |  |  |
| CARREGAR MODELO       CARREGAR MODELO UNIDADE         Arquivo - Editar - Inserir - Visualizar - Formatar - Tabela -         B       I       U       S       -       I       I       I       S       I       I                                                                                                    |  |  |  |
| CARREGAR MODELO       CARREGAR MODELO UNIDADE         Arquivo -       Editar -       Inserir -       Visualizar -       Formatar -       Tabela -         D       B       I       U       S       -       Image: Tabela -         C       B       I       U       S       -       Image: Tabela -         Formatos +       Palavias       Image: Tabela -       Image: Tabela -       Image: Tabela -       Image: Tabela -         H       Image: Tabela -       Image: Tabela -       Image: Tabela -       Image: Tabela -       Image: Tabela -       Image: Tabela -         Formatos +       Palavias       Image: Tabela -       Image: Tabela -       Image: Tabela -       Image: Tabela -       Image: Tabela -         Formatos +       Parágrafo -       Fonte -       Tamanho -       Palavras Reservadas +       Referências +         DECLARAÇÃO DE PERCEPÇÃO DE RENDIMENTO MENSAL                                                                                                    |  |  |  |
| CARREGAR MODELO       CARREGAR MODELO UNIDADE         Arquivo - Editar - Inserir - Visualizar - Formatar - Tabela -         B       I       U       S       -       Image: Tabela -         B       I       U       S       -       Image: Tabela -         Carregar Modelo UNIDADE       Image: Tabela -       Image: Tabela -       Image: Tabela -         D       B       Image: Tabela -       Image: Tabela -       Image: Tabela -         Source       Image: Tabela -       Image: Tabela -       Image: Tabela -       Image: Tabela -         Pormatos +       Palaviras Reservadas +       Referências +       Image: Tabela -       Image: Tabela -         DECLARAÇÃO DE PERCEPÇÃO DE RENDIMENTO MENSAL       Image: Tabela -       Image: Tabela -       Image: Tabela -                                                                                                    |  |  |  |
| CARREGAR MODELO       CARREGAR MODELO UNIDADE         Arquivo - Editar - Inserir - Visualizar - Formatar - Tabela -         B       I       U       S       -       Image: Tabela -         B       I       U       S       -       Image: Tabela -         Comparison       Image: Tabela -       Image: Tabela -       Image: Tabela -         Formatos - Parágrafo - Tax       X, x, x²       A - Image: Tabela -       Image: Tabela -         Formatos - Parágrafo - Fonte - Tamanho - Palavras Reservadas - Referências -       Referências -         DECLARAÇÃO DE PERCEPÇÃO DE RENDIMENTO MENSAL                                                                                                    |  |  |  |
| CARREGAR MODELO       CARREGAR MODELO UNIDADE         Arquivo +       Editar +       Inserir +       Visualizar +       Formatar +       Tabela +         B       I       U       S       -       Image: Image: Ima                                              |  |  |  |
| CARREGAR MODELO       CARREGAR MODELO UNIDADE         Arquivo +       Editar +       Inserir +       Visualizar +       Formatar +       Tabela +         B       I       U       S       -       Image: Image: Ima                                              |  |  |  |
| CARREGAR MODELO       CARREGAR MODELO UNIDADE         Arquivo + Editar + Inserir + Visualizar + Formatar + Tabela +         B       I       U       S       -       Image: Image: I |  |  |  |
| CARREGAR MODELO       CARREGAR MODELO UNIDADE         Arquivo + Editar + Inserir + Visualizar + Formatar + Tabela +         B       I       U       S       - Ix       x, x'       A + I + I = I = I = F = I = F = I = I                                                                                                    |  |  |  |
| CARREGAR MODELO       CARREGAR MODELO UNIDADE         Arquivo - Editar - Inserir - Visualizar - Formatar - Tabela -         B       I       U       S       - Ix       xz       x²       A - I = I = I = · I = · I                   |  |  |  |
| CARREGAR MODELO       CARREGAR MODELO UNIDADE         Arquivo - Editar - Inserir - Visualizar - Formatar - Tabela -         B       I       U       G       - Ix       x, x'       A - I = E = E = E = E = E = E = E = E = E =                                                                                                    |  |  |  |
| Arquivo - Editar - Inserir - Visualizar - Formatar - Tabela -         □       B       I       U       S       - I       X       X       A - A - B - E = E = E - E - E = 66         >       +       X       D       D       D       O       O       O       Image: D - I       Image: D - I                                                                                                    |  |  |  |
| Arquivo - Editar - Inserir - Visualizar - Formatar - Tabela -         B       I       U       S       - I       X       X       A - I       I                                                                                                    |  |  |  |
| Arquivo - Editar - Inserir - Visualizar - Formatar - Tabela -         B I U I × ×       × A - A - F = = = = = + = + = = = + = + = + = + =                                                                                                    |  |  |  |

2.3. Preencha os campos da seguinte forma:

- a) Tipo de Documento: Busque pelo nome "Declaração de Percepção de Rendimento Mensal";
- b) Natureza do Documento: Selecione "Ostensivo";
- c) Assunto Detalhado: Informe o seu nome completo;
- d) Forma de Documento: Selecione "Escrever Documento" e clique em "Carregar Modelo";
- e) Preencha o "Modelo", informando a cidade e a data atual por extenso.

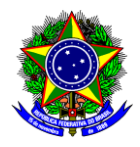

2.4. Na parte inferior da tela, clique em "Adicionar Assinante" >> "Minha Assinatura" e depois assine o documento clicando no menu "Assinar".

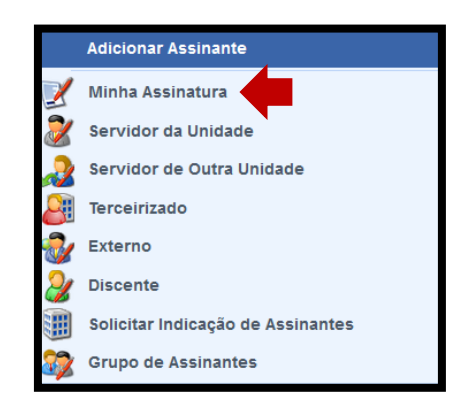

- 2.5. Conclua esta etapa no botão "Continuar >>".
- 2.6. Na sessão "Dados do Arquivo a Ser Anexado" não é necessário anexar nenhum documento, por isso conclua esta operação no botão "Continuar >>".
- 2.7. Na sessão "Dados do Interessado a Ser Inserido", informe seus dados:

| Dados do Interessado a Ser In            | SERIDO           |
|------------------------------------------|------------------|
| Categoria: 💿 Servidor 🛛 Aluno 🔷 Credor 🔷 | Unidade O Outros |
| Servidor                                 |                  |
| Servidor: \star Nome do(a) servidor (a)  |                  |
| Notificar Interessado: \star 🧿 Sim 🔘 Não |                  |
| E-mail: \star E-mail do(a) servidor (a)  |                  |
| Inserir                                  |                  |
| 🛊 Campos de preenchimento obrigatório.   |                  |

2.8. Conclua a operação no botão "Inserir" e clique em "Continuar >>".

2.9. Na sessão "Movimentação Inicial", informe em "Unidade de Destino" o seu departamento/setor:

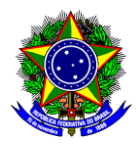

|                                       | Movimentação Inicial                                                                                                    |   |
|---------------------------------------|----------------------------------------------------------------------------------------------------|---|
|                                       | Origem Interna: \star 🧿 Própria Unidade  🔿 Outra Unidade                                                                                                    |   |
| Dados da Movimentação                 |                                                                                                    |   |
| Unidade de Origem:                    | COORDENAÇÃO DE DESENVOLVIMENTO COMUNITÁRIO (11.53.02)                                                                                                    |   |
| Unidade de Destino: *                 | 11.53.02 COORDENAÇÃO DE DESENVOLVIMENTO COMUNITÁRIO (11.53.02)                                                                                                    |   |
|                                       | DIRETORIA DE EDUCAÇÃO PROFISSIONAL E TECNOLÓGICA (11.50)     DIRETORIA DE EXTENSÃO E DESENVOLVIMENTO COMUNITÁRIO (11.53)     CORDENAÇÃO DE OROFISSIONAL DE CAMPO BELO (11.53.06)     COORDENAÇÃO DE ARTE E CULTURA (11.33.01)     COORDENAÇÃO DE DESENVOLVIMENTO COMUNITÁRIO (11.53.02)     COORDENAÇÃO DE DESENVOLVIMENTO DE CARREIRAS (11.53.04)     COORDENAÇÃO DE INOVAÇÃO E EMPREENDEDORISMO (11.53.03)     PROGRAMA PRÔ-TÉCNICO (11.53.05)     DIRETORIA DE GOVERNANÇA E DESENVOLVIMENTO INSTITUCIONAL (11.72)     DIRETORIA DE GRADUAÇÃO (11.51) | ~ |
| Tempo Esperado na Unidade de Destino: | (Em Dias)                                                                                                    |   |
| Urgente:                              | 🔘 Sim 🧕 Não                                                                                                    |   |
| INFORMAR DESPACHO                     |                                                                                                    |   |
|                                       | << Voltar Cancelar Continuar >>                                                                                                    |   |
|                                       | 🛊 Campos de preenchimento obrigatório.                                                                                                    |   |

- 2.10. Conclua a operação no botão "Continuar>>".
- 2.11. Na sessão "Confirmação", confira todos os dados do documento e conclua o cadastro da declaração no botão "Confirmar".
- 2.12. Salve a declaração assinada em .pdf, sendo que:
  - a) Se você for também coordenador da ação de extensão, deve-se inserir a declaração salva em .pdf como anexo no Módulo de Extensão (SIGAA);
  - b) Se você não for o coordenador, deve-se enviar a versão em .pdf para o coordenador inserir como anexo no Módulo de Extensão (SIGAA).

| Ponto de | Qualquer sugestão, críticas e comentários sobre este guia podem ser enviados para |
|----------|-----------------------------------------------------------------------------------|
| atenção! | o e-mail dedc@cefetmg.br.                                                         |
|          |                                                                                   |